# Konfigurieren des Gerätesensors für ISE-Profilerstellung

# Inhalt

Einführung Voraussetzungen Anforderungen Verwendete Komponenten Konfigurieren Schritt 1: Standard-AAA-Konfiguration Schritt 2: Konfigurieren des Gerätesensors Schritt 3: Konfigurieren von Profilen auf der ISE Überprüfen Fehlerbehebung Schritt 1: Überprüfung der von CDP/LLDP erfassten Informationen Schritt 2: Gerätesensccache überprüfen Schritt 3: Überprüfen Sie, ob Attribute im Radius-Accounting vorhanden sind. Schritt 4: Überprüfung des Profiler-Debug auf der ISE Zugehörige Informationen Ähnliche Diskussionen in der Cisco Support Community

# Einführung

In diesem Dokument wird beschrieben, wie Sie den Gerätesensor so konfigurieren, dass er für die Profilerstellung auf der ISE verwendet werden kann. Der Gerätesensor ist eine Funktion von Zugriffsgeräten. Es ermöglicht das Sammeln von Informationen über verbundene Endpunkte. Die von Device Sensor erfassten Informationen können hauptsächlich von den folgenden Protokollen stammen:

- Cisco Discovery Protocol (CDP)
- Link Layer Discovery Protocol (LLDP)
- Dynamic Host Configuration Protocol (DHCP)

Auf einigen Plattformen können auch H323-, SIP- (Session Initiation Protocol), MDNS-(Multicast Domain Resolution) oder HTTP-Protokolle verwendet werden. Die Konfigurationsmöglichkeiten für Gerätesensorfunktionen können von Protokoll zu Protokoll variieren. Ein Beispiel oben ist auf Cisco Catalyst 3850 mit Software 03.07.02.E verfügbar.

Nachdem die Informationen gesammelt wurden, können sie in die Radius-Accounting eingekapselt und an einen Profiling-Server gesendet werden. In diesem Artikel wird Identity Service Engine (ISE) als Profiling-Server verwendet.

# Voraussetzungen

### Anforderungen

Cisco empfiehlt, über Kenntnisse in folgenden Bereichen zu verfügen:

- Radius-Protokoll
- CDP-, LLDP- und DHCP-Protokolle
- Cisco Identity Service Engine
- Cisco Catalyst Switch 2960

### Verwendete Komponenten

Die Informationen in diesem Dokument basieren auf den folgenden Software- und Hardwareversionen:

- Cisco Identity Service Engine Version 1.3 Patch 3
- Cisco Catalyst Switch der Serie 2960, Version 15.2(2a)E1
- Cisco IP-Telefon 8941, Version SCCP 9-3-4-17

# Konfigurieren

### Schritt 1: Standard-AAA-Konfiguration

Führen Sie die folgenden Schritte aus, um Authentication, Authorization and Accounting (AAA) zu konfigurieren:

1. Aktivieren Sie AAA mithilfe **eines neuen** Befehls, und aktivieren Sie 802.1X global auf dem Switch.

2. Radius-Server konfigurieren und dynamische Autorisierung aktivieren (Autorisierungsänderung - CoA)

- 3. Aktivierung von CDP- und LLDP-Protokollen
- 4. SwitchPort-Authentifizierungskonfiguration hinzufügen

```
!
aaa new-model ! aaa authentication dotlx default group radius aaa authorization network default
group radius aaa accounting update newinfo aaa accounting dotlx default start-stop group radius
!
aaa server radius dynamic-author
client 1.1.1.1 server-key xyz
!
dotlx system-auth-control
! lldp run
cdp run ! interface GigabitEthernet1/0/13 description IP_Phone_8941_connected switchport mode
access switchport voice vlan 101 authentication event fail action next-method authentication
host-mode multi-domain authentication order dotlx mab authentication priority dotlx mab
authentication port-control auto mab dotlx pae authenticator dotlx timeout tx-period 2 spanning-
tree portfast end ! radius-server host 1.1.1.1 auth-port 1812 acct-port 1813 key xyz
!
```

In neueren Softwareversionen ist der Befehl radius-server vsa send accounting standardmäßig aktiviert. Wenn Attribute nicht in Accounting gesendet werden, überprüfen Sie, ob der Befehl aktiviert ist.

### Schritt 2: Konfigurieren des Gerätesensors

1. Bestimmen Sie, welche Attribute von CDP/LLDP für das Profiling des Geräts benötigt werden. Für das Cisco IP-Telefon 8941 können Sie Folgendes verwenden:

- LLDP SystemDescription-Attribut
- CDP CachePlatform-Attribut

| cisco Identity Services Engine                                                                                                    |                                                                                | 💧 Home                                                                                                    | Operations   •                                                                                                    | Policy   •                                                                           | Guest Access                                                                                                    | Administr                                                                                                    | ration   🔻                                      |
|----------------------------------------------------------------------------------------------------|--------------------------------------------------------------------------------|----------------------------------------------------------------------------------------------------|----------------------------------------------------------------------------------------------------|--------------------------------------------------------------------------------------|----------------------------------------------------------------------------------------------------|----------------------------------------------------------------------------------------------------|-------------------------------------------------|
| Authentication 💿 Authorization                                                                                                    | 📕 Profiling                                                                    | Posture                                                                                                    | 😡 Client Provisio                                                                                                    | ning 🚊                                                                               | TrustSec                                                                                                    | Policy Elem                                                                                                    | ients                                           |
| Profiling         Image: Cisco-IP-Phone-7940         Image: Cisco-IP-Phone-7941         Image: Cisco-IP-Phone-7941         Image: Cisco-IP-Phone-7942         Image: Cisco-IP-Phone-7945         Image: Cisco-IP-Phone-7945         Image: Cisco-IP-Phone-7945         Image: Cisco-IP-Phone-7960         Image: Cisco-IP-Phone-7961         Image: Cisco-IP-Phone-7961         Image: Cisco-IP-Phone-7961         Image: Cisco-IP-Phone-7961         Image: Cisco-IP-Phone-7961         Image: Cisco-IP-Phone-7961         Image: Cisco-IP-Phone-7970         Image: Cisco-IP-Phone-7971         Image: Cisco-IP-Phone-7975         Image: Cisco-IP-Phone-8831         Image: Cisco-IP-Phone-8851         Image: Cisco-IP-Phone-8851         Image: Cisco-IP-Phone-8851         Image: Cisco-IP-Phone-8851         Image: Cisco-IP-Phone-8851         Image: Cisco-IP-Phone-8851         Image: Cisco-IP-Phone-8841         Image: Cisco-IP-Phone-8841         Image: Cisco-IP-Phone-8851         Image: Cisco-IP-Phone-8841         Image: Cisco-IP-Phone-8841         Image: Cisco-IP-Phone-8841         Image: Cisco-IP-Phone-8841         Image: Cisco-IP-Phone-8841         Image: Cisco-IP-Ph | Profiler Po<br>Profiler<br>*<br>Create ar<br>Rules<br>If Cor<br>If Cor<br>Save | r Policy<br>Polic<br>* Minimum Certai<br>* Except<br>Network Scan (NM<br>r Identity Group for<br>* Pa<br>* Associated<br>Sy:<br>ndition CiscolPPh<br>ndition CiscolPPh<br>Reset | Phone-8941  * Name Cisco-IP-<br>cy Enabled<br>inty Factor 70<br>tion Action NONE<br>AP) Action NONE<br>the policy Yes, c<br>No, us<br>rent Policy Cisco-IP-<br>CoA Type Global Se<br>stem Type Cisco Pro | Phone-8941 reate matching se existing Ident Phone tttings vided Condition Expression | (Valid<br>(Valid<br>(Valid))<br>(Valid)<br>(Valid)) | Description<br>I Range 1 to 6<br>9<br>9<br>9<br>9<br>9<br>9<br>9<br>9<br>9<br>9<br>9<br>9<br>9<br>9<br>9<br>9<br>9<br>9<br>9 | Policy for Ciscc<br>55535)<br>8941<br>n<br>8941 |

Für unseren Zweck reicht es aus, nur eines davon zu erhalten, da beide einen Zuwachs von "Sicherer Betrieb" um 70 und eine Mindestsicherungs-Factory bieten, die als Cisco-IP-Telefon-8941 mit 70 eingestuft werden muss:

| cisco Identity Services Engine     |             | A Homo                   | Operations 🛛           | Policy           | Cuest Acco    | Administ          | ration 💌      |
|------------------------------------|-------------|--------------------------|------------------------|------------------|---------------|-------------------|---------------|
|                                    |             |                          | Operations 1 *         | POICY 1 *        | Guest Acce    | 255 F Auminist    |               |
| 🛃 Authentication 🛛 🧕 Authorization | 🛃 Profiling | 💽 Posture                | 🗔 Client Provisio      | ning 🤶           | TrustSec      | 🐴 Policy Elen     | nents         |
| Profiling                          | Profile     | r Policy List > Cisco-IP | Phone-8941             |                  |               |                   |               |
|                                    |             | lier Policy              |                        |                  |               | 1                 | Dallas (au Ci |
|                                    | 563         |                          | * Name Cisco-IP-       | Phone-8941       |               | Description       | Policy for CI |
| Cisco-IP-Phone-7940                |             | Poli                     | cy Enabled 🗵           |                  |               |                   |               |
| Cisco-IP-Phone-7941                |             | * Minimum Certa          | inty Factor 70         |                  |               | (Valid Range 1 to | 65535)        |
| Cisco-IP-Phone-7942                |             | * Excep                  | tion Action NONE       |                  | *             |                   |               |
| Cisco-IP-Phone-7945                |             | * Network Scan (NM       | IAP) Action NONE       |                  | *             |                   |               |
| Cisco-IP-Phone-7945G               | Creat       | e an Identity Group fo   | the policy Ves, c      | reate matching   | Identity Gro  | up                |               |
| Cisco-IP-Phone-7960                |             |                          | 💿 No, us               | se existing Iden | tity Group hi | erarchy           |               |
| Cisco-IP-Phone-7961                |             | * Pa                     | arent Policy Cisco-IP- | Phone            | *             |                   |               |
| Cisco-IP-Phone-7962                |             | * Associated             | l CoA Type Global Se   | ettings          | *             |                   |               |
| Cisco-IP-Phone-7965                |             | Sy                       | stem Type Cisco Pro    | vided            |               |                   |               |
| Cisco-IP-Phone-7970                | Dulas       |                          |                        |                  |               |                   |               |
| Cisco-IP-Phone-7971                | Rules       |                          |                        |                  |               |                   |               |
| Cisco-IP-Phone-7975                | If          | Condition CiscolPP       | none8941Check1         | 🔶 Then 🖸         | ertainty Fact | tor Increases     | ▼ 70          |
| Cisco-IP-Phone-7985                | =           |                          |                        |                  |               |                   |               |
| Cisco-IP-Phone-8831                | If          | Condition CiscolPPr      | none8941Check2         | 🔶 Then 🖸         | ertainty Fact | tor Increases     | ▼ 70          |
| Cisco-IP-Phone-8841                | -           |                          |                        |                  |               |                   |               |
| Cisco-IP-Phone-8851                |             | Bosot                    |                        |                  |               |                   |               |
| Cisco-IP-Phone-8861                | Sdv         | Keset                    |                        |                  |               |                   |               |
| Cisco-IP-Phone-8941                |             |                          |                        |                  |               |                   |               |
| Cisco-IP-Phone-8945                |             |                          |                        |                  |               |                   |               |

Um als spezifisches Cisco IP-Telefon eingestuft zu werden, müssen Sie die Mindestanforderungen für alle übergeordneten Profile erfüllen. Das bedeutet, dass die Profilerstellung auf Cisco Geräte abgestimmt sein muss (min. Sicherheitsfaktor 10) und Cisco-IP-Telefon (mind. Sicherheitsfaktor 20). Obwohl die Profiler diesen beiden Profilen entsprechen, sollte sie dennoch als bestimmtes Cisco IP-Telefon eingestuft werden, da jedes IP-Telefonmodell über eine Mindestanzahl verfügt. Sicherheitsfaktor 70. Das Gerät wird dem Profil zugewiesen, für das es den höchsten Sicherheitsfaktor besitzt.

2. Konfigurieren Sie zwei Filterlisten: eine für CDP und eine weitere für LLDP. Diese geben an, welche Attribute in Radius-Accounting-Nachrichten enthalten sein sollen. Dieser Schritt ist optional.

3. Erstellen Sie zwei Filterspezifikationen für CDP und LLDP. In der Fiter-Spezifikation können Sie entweder angeben, dass eine Liste von Attributen in die Accounting-Meldungen aufgenommen oder ausgeschlossen werden soll. Im Beispiel sind folgende Attribute enthalten:

- Gerätename von CDP
- Systembeschreibung aus LLDP

Sie können bei Bedarf weitere Attribute für die Übertragung über Radius an die ISE konfigurieren. Dieser Schritt ist ebenfalls optional.

4. Hinzufügen von Befehls-Geräteerkennung benachrichtigt alle Änderungen. Updates werden ausgelöst, wenn TLVs zur aktuellen Sitzung hinzugefügt, geändert oder entfernt werden.

5. Um die über die Funktion "Device Sensor" (Geräteerkennung) gesammelten Informationen tatsächlich zu senden, müssen Sie dem Switch dies explizit mithilfe der **Erfassung von** Befehlssensoren erklären.

```
!
device-sensor filter-list cdp list cdp-list
tlv name device-name
tlv name platform-type ! device-sensor filter-list lldp list lldp-list tlv name system-
description ! device-sensor filter-spec lldp include list lldp-list device-sensor filter-spec
cdp include list cdp-list ! device-sensor accounting device-sensor notify all-changes !
```

## Schritt 3: Konfigurieren von Profilen auf der ISE

1. Fügen Sie als Netzwerkgerät Switch unter "Administration>Network Resources>Network Devices" hinzu. Verwenden Sie den Radius-Serverschlüssel vom Switch in den Authentifizierungseinstellungen als gemeinsam genutzter geheimer Schlüssel:

| cisco Identity  | Services Engine           |        | â                                             | Home                                                       | Operations   🔻                      | Policy   🔻                   | Guest Access 🛛 🔻     | Administration |
|-----------------|---------------------------|--------|-----------------------------------------------|------------------------------------------------------------|-------------------------------------|------------------------------|----------------------|----------------|
| 🔆 System        | 🚰 Identity Management 🛛 📑 | Netwo  | rk Resources                                  |                                                            | Device Portal Manag                 | ement                        | 🔊 pxGrid Services    | Feed Service   |
| Network Devices | Network Device Groups     | Extern | al RADIUS Serv                                | ers                                                        | RADIUS Server Sec                   | quences                      | TrustSec AAA Servers | NAC Managers   |
| Network Devices | م<br>ب<br>ف               | Netv   | * IP Address:                                 | > desksv<br>ces<br>*<br>Desc<br>1.1.1.1                    | witch Name test_switch ription /    | 32                           |                      |                |
|                 |                           | *      | S<br>Network Devic<br>Location<br>Device Type | Model<br>oftware V<br>e Group<br>All Locatio<br>All Device | Name<br>/ersion<br>ons O<br>Types O | Set To Defau<br>Set To Defau | ult                  |                |
|                 |                           |        | <ul> <li>Authentication</li> </ul>            | on Setting                                                 | gs<br>Enable Authentica             | ation Settings               |                      |                |
|                 |                           |        |                                               |                                                            |                                     | Protocol                     | RADIUS               |                |
|                 |                           |        |                                               |                                                            | * S                                 | hared Secret                 | ••••                 | Show           |
|                 |                           |        |                                               |                                                            | Ena                                 | ble KeyWrap                  | i)                   |                |
|                 |                           |        |                                               |                                                            | * Key En                            | cryption Key                 |                      | Show           |
|                 |                           |        |                                               | *                                                          | Message Authenticat                 | tor Code Key                 |                      | Show           |
|                 |                           |        |                                               |                                                            | Key I                               | nput Format                  |                      | CIMAL          |
|                 |                           |        | ► SNMP Settin                                 | gs                                                         |                                     |                              |                      |                |
|                 |                           |        | Advanced T                                    | rustSec S                                                  | Settings                            |                              |                      |                |
|                 |                           | Sa     | ave Reset                                     |                                                            |                                     |                              |                      |                |

2. Aktivieren Sie RadiusSonde auf dem Profilierungsknoten unter

"Administration>System>Deployment>ISE node>Profiling Configuration". Wenn alle PSN-Knoten für die Profilerstellung verwendet werden sollen, aktivieren Sie die Funktion für alle:

| cisco Identit                                                                                                    | t <mark>y Services</mark> E | ingine       | Administration I ▼ Policy I ▼ Guest Access I ▼ Administration I ▼                                                                                                    |
|----------------------------------------------------------------------------------------------------|-----------------------------|--------------|----------------------------------------------------------------------------------------------------|
| 👾 System                                                                                                    | 🚰 Identity Ma               | anagement    | 📰 Network Resources 🛛 🛃 Device Portal Management 🕞 pxGrid Services 🕞 Feed Service                                                                                                    |
| Deployment                                                                                                    | Licensing                   | Certificates | Logging Maintenance Backup & Restore Admin Access Settings                                                                                                    |
| Deployment          Deployment         Image: Comparison of the second second se | Licensing                   | Certificates | Logging Maintenance Backup & Restore Admin Access Settings   Deployment Nodes List > ise13   Edit Node   General Settings   Profiling Configuration     NETFLOW   DHCP   DHCPSPAN     HTTP |
|                                                                                                    |                             |              | RADIUS<br>Description The RADIUS probe collects<br>RADIUS session attributes as<br>well as CDP, LLDP, DHCP, HTTP<br>and MDM from IOS Sensor.                                               |
|                                                                                                    |                             |              | DNS<br>Save Reset                                                                                                    |

3. Konfigurieren Sie die ISE-Authentifizierungsregeln. Im Beispiel werden die auf der ISE vorkonfigurierten Standardauthentifizierungsregeln verwendet:

|    | cisco                    | Identity Servio     | es Engine                           |                                     | 🟠 Home             | Operations   🔻       | Policy   🔻     | Guest Access        | <ul> <li>Administration</li> </ul> | <b>  •</b>         |
|----|--------------------------|---------------------|-------------------------------------|-------------------------------------|--------------------|----------------------|----------------|---------------------|------------------------------------|--------------------|
|    | ᆚ Aut                    | nentication         | J Authorization                     | 🛃 Profiling                         | 💽 Posture          | 😡 Client Provisio    | oning          | TrustSec            | 🔒 Policy Elements                  |                    |
| A  | uthent                   | ication Policy      | (b) colocting the pro               | tocals that ICE should              | d use to communi   | rate with the petwer | k dovicos, apo | the identify course | cos that it should use             | or authoptication  |
| Fo | or Policy E<br>Dicy Type | xport go to Adminis | stration > System > 1<br>Rule-Based | Backup & Restore > I                | Policy Export Page | Late with the networ | k devices, and | The identity source |                                    | or authentication. |
|    |                          |                     |                                     |                                     |                    |                      |                |                     |                                    |                    |
|    | <ul> <li></li> </ul>     | MAB                 | : If                                | Wired_MAB <b>OR</b><br>Wireless_MAB |                    |                      | Allow P        | rotocols : Default  | t Network Access                   |                    |
|    |                          | Default             |                                     | : use Internal Endpo                | oints              |                      |                |                     |                                    |                    |
|    | <b>~</b>                 | Dot1X               | : If                                | Wired_802.1X OR<br>Wireless_802.1X  |                    |                      | Allow P        | rotocols : Default  | t Network Access                   |                    |
|    |                          | Default             |                                     | : use All_User_ID_S                 | Stores             |                      |                |                     |                                    |                    |
|    | ~                        | Default Rule (If    | no match) : Allo                    | w Protocols : Defau                 | It Network Access  |                      | and use :      | All_User_ID_Stor    | res                                |                    |

4. Konfigurieren der ISE-Autorisierungsregeln Die auf der ISE vorkonfigurierte Regel "Profiled Cisco IP Phones" wird verwendet:

| cisco Identity S           | Services Engine                                                |                                         | 🟠 Home                                     | Operations   🔻        | Policy   🔻      | Guest Access     | <ul> <li>Administ</li> </ul> | ration 🛛 🔻                |
|----------------------------|----------------------------------------------------------------|-----------------------------------------|--------------------------------------------|-----------------------|-----------------|------------------|------------------------------|---------------------------|
| 💄 Authentication           | Authorization                                                  | 🛃 Profiling                             | 💽 Posture                                  | Client Provision      | ning 🤶          | TrustSec         | 🐥 Policy Elen                | nents                     |
| Authorization Poli         | су                                                             |                                         |                                            |                       |                 |                  |                              |                           |
| Define the Authorization F | Policy by configuring rules bandministration $>$ System $>$ Ba | sed on identity gro<br>ckup & Restore > | pups and/or other co<br>Policy Export Page | onditions. Drag and ( | frop rules to c | hange the order. |                              |                           |
| First Matched Rule Applie  | is T                                                           |                                         | rolley Export ruge                         |                       |                 |                  |                              |                           |
| • Exceptions (0)           |                                                                |                                         |                                            |                       |                 |                  |                              |                           |
| Standard                   |                                                                |                                         |                                            |                       |                 |                  |                              |                           |
| Status Rule N              | Name                                                           | Con                                     | iditions (identity grou                    | ips and other condit  | ions)           |                  | Peri                         | missions                  |
| Virele Wirele              | ess Black List Default                                         | if <b>B</b> la                          | acklist AND Wireless                       | _Access               |                 |                  | then                         | Blackhole_Wireless_Access |
| Profile                    | ed Cisco IP Phones                                             | if Ci                                   | sco-IP-Phone                               |                       |                 |                  | then                         | Cisco_IP_Phones           |

# Überprüfen

Um zu überprüfen, ob die Profilerstellung ordnungsgemäß funktioniert, lesen Sie "Operations>Authentications" (Vorgänge > Authentifizierungen) zur ISE:

| ahaha                                        |                                                      |                                         |                                                   | Lecitor Walking 🕂   Deto                |
|----------------------------------------------|------------------------------------------------------|-----------------------------------------|---------------------------------------------------|-----------------------------------------|
| cisco Identity Services Engin                | ie 🏠 i                                               | Home Operations 🛛 🔻 Policy 🖡 🔻          | Guest Access 🛛 🔹 Administration 🗍 🔻               |                                         |
| Authentications                              | Endpoint Protection Service                          | 💊 Troubleshoot                          |                                                   |                                         |
| Misconfigured Supplicants                    | <ol> <li>Misconfig</li> </ol>                        | gured Network Devices 👔                 | RADIUS Drops                                      | Client Stopped Responding               |
| 0                                            |                                                      | 0                                       | 0                                                 | 0                                       |
|                                              |                                                      |                                         |                                                   |                                         |
| 🔝 Show Live Sessions 🛛 🎡 Add or Remove Colum | nns 🔻 🛞 Refresh 🛛 💿 Reset Repeat Counts              |                                         |                                                   | Refresh                                 |
| Time                                         | R Identity <sup>(1)</sup> Endpoint ID <sup>(1)</sup> | Endpoint Profile  Authentication Policy | Authorization Policy () Authorization Profiles () | Identity Group () Event ()              |
| 2015-11-25 18:49:51.737 🍈 🗖                  | 0 20:88:C0:DE:06:, 20:88:C0:DE:06:AE                 | Cisco-IP-Phone-8941                     |                                                   | Session State is Started                |
| 2015-11-25 18:49:42.433 🛛                    | #ACSACL#-IP-PE                                       |                                         |                                                   | DACL Download Succeeded                 |
| 2015-11-25 18:49:42.417 🔽 🗋                  | 20:BB:C0:DE:06:, 20:BB:C0:DE:06:AE                   | Cisco-IP-Phone-8941 Default >> MAB >> D | Default >> Profiled Cis Cisco_IP_Phones           | Cisco-IP-Phone Authentication succeeded |
| 2015-11-25 18:49:42.401 🧧 🗋                  | 20:BB:C0:DE:06:AE                                    |                                         |                                                   | Dynamic Authorization succeeded         |
| 2015-11-25 18:49:10.802 🔽 🗋                  | 20:BB:C0:DE:06:, 20:BB:C0:DE:06:AE                   | Cisco-Device Default >> MAB >> D        | Default >> Default PermitAccess                   | Profiled Authentication succeeded       |
| 2015-11-25 18:49:10.780 🔽 🗋                  | 20:BB:C0:DE:06:AE                                    |                                         |                                                   | Dynamic Authorization succeeded         |
| 2015-11-25 18:49:00.720 🔽 🗋                  | 20:BB:C0:DE:06:, 20:BB:C0:DE:06:AE                   | Default >> MAB >> D                     | Default >> Default PermitAccess                   | Authentication succeeded                |

Zuerst wurde das Gerät mit MAB authentifiziert (18:49:00). Zehn Sekunden später (18:49:10) wurde es als Cisco-Gerät neu eingestuft und nach 42 Sekunden seit der ersten Authentifizierung (18:49:42) erhielt es das Profil Cisco-IP-Phone-8941. Infolgedessen gibt die ISE ein für IP-Telefone spezifisches Autorisierungsprofil (Cisco\_IP\_Phones) und eine herunterladbare ACL zurück, die den gesamten Datenverkehr zulässt (IP-Adressen aller Art zulassen). Bitte beachten Sie, dass in diesem Szenario das unbekannte Gerät über einen Basiszugriff auf das Netzwerk verfügt. Dies kann durch das Hinzufügen einer MAC-Adresse zur internen ISE-Endpunktdatenbank oder das Zulassen eines sehr einfachen Netzwerkzugriffs für zuvor unbekannte Geräte erreicht werden.

Die erste Profilerstellung dauerte in diesem Beispiel etwa 40 Sekunden. Bei der nächsten Authentifizierung kennt die ISE bereits das Profil, und die richtigen Attribute (Berechtigung zum Beitritt zur Sprachdomäne und zur DACL) werden sofort angewendet, es sei denn, die ISE erhält neue/aktualisierte Attribute und sie muss das Gerät erneut einem Profil zuordnen.

| cisco Identity Services Engine               |                                                                          | Guest Access                                             |                          |
|----------------------------------------------|--------------------------------------------------------------------------|----------------------------------------------------------|--------------------------|
| Authentications                              | 💽 Endpoint Protection Service 💦 💊 Troubleshoot                           |                                                          |                          |
| Misconfigured Supplicants $(i)$              | Misconfigured Network Devices $\hat{i}$                                  | RADIUS Drops (1)                                         | Client Stopped Respo     |
| 0                                            | 0                                                                        | 0                                                        | 0                        |
| 🔝 Show Live Sessions 🙀 Add or Remove Columns | 🛛 🏀 Refresh 🛛 😲 Reset Repeat Counts                                      |                                                          | R                        |
| Time v Status Details R                      | Identity T Endpoint ID T Endpoint Profile T Authentication Policy        | Authorization Policy     Identity Group                  | Event ()                 |
| 2015-11-25 18:55:39.772 👔 🔓 0                | 20:88:C0:DE:06:, 20:88:C0:DE:06:AE Cisco-IP-Phone-8941                   |                                                          | Session State is Started |
| 2015-11-25 18:55:38.721 🔽 🔽                  | #ACSACL#-IP-PE                                                           |                                                          | DACL Download Succeeded  |
| 2015-11-25 18:55:38.707 🔽 🗋                  | 20:BB:C0:DE:06: 20:BB:C0:DE:06:AE Cisco-IP-Phone-8941 Default >> MAB >>  | D Default >> Profiled Cis Cisco_IP_Phones Cisco-IP-Phone | Authentication succeeded |
| 2015-11-25 18:49:42.433 🔽 🚺                  | #ACSACL#-IP-PE                                                           |                                                          | DACL Download Succeeded  |
| 2015-11-25 18:49:42.417 🔽 🚺                  | 20:BB:C0:DE:06:, 20:BB:C0:DE:06:AE Cisco-IP-Phone-8941 Default >> MAB >> | D Default >> Profiled Cis Cisco_IP_Phones Cisco-IP-Phone | Authentication succeeded |

Unter "Administration>Identity Management>Identities>Endpoints>Getestete Endpunkte" können Sie sehen, welche Attribute von RadiusSonde gesammelt wurden und welche Werte sie haben:

| cisco Idei    | ntity Service   | s Engine            |        |                | 🟠 Home           | Operatio    | ons I 🔻           | Policy   🔻    | Guest Access   🔻        | Administration   🔻       |
|---------------|-----------------|---------------------|--------|----------------|------------------|-------------|-------------------|---------------|-------------------------|--------------------------|
| 🔆 System      | 💆 Identit       | y Management        | 📰 Ne   | twork Resource | es 🛃 [           | Device Port | tal Manage        | ement         | 🔊 pxGrid Services       | Feed Service             |
| Identities    | Groups          | External Identity S | ources | Identity       | Source Seque     | nces        | Settings          |               |                         |                          |
| Identities    |                 | م                   | )      | NAS-IP-Addre   | 255              |             | 10.229.2<br>60000 | 20.43         |                         |                          |
| <₽ ▼          |                 | <u>ية</u>           |        | NAS-Port-Id    |                  |             | GigabitEt         | hernet1/0/1   | 3                       |                          |
| 🚞 Users       |                 | 3                   |        | NAS-Port-Ty    | be               |             | Ethernet          |               |                         |                          |
| Endpoints     |                 |                     |        | NetworkDevi    | ceGroups         |             | Location          | #All Location | ns, Device Type#All Dev | vice Types               |
| 🚞 Latest Manu | al Network Scan | Results 🧿           |        | NetworkDevi    | ceName           |             | deskswite         | ch            |                         |                          |
|               |                 |                     |        | OUI            |                  |             | Cisco Sy:         | stems, Inc    |                         |                          |
|               |                 |                     |        | OriginalUserN  | ame              |             | 20bbc0d           | le06ae        |                         |                          |
|               |                 |                     |        | PolicyVersion  |                  |             | 2                 |               |                         |                          |
|               |                 |                     |        | PostureApplic  | able             |             | Yes               |               |                         |                          |
|               |                 |                     |        | PostureAsses   | smentStatus      |             | NotApplic         | cable         |                         |                          |
|               |                 |                     |        | SelectedAcce   | ssService        |             | Default N         | letwork Acce  | 255                     |                          |
|               |                 |                     |        | SelectedAuth   | enticationIden   | tityStores  | Internal E        | Endpoints     |                         |                          |
|               |                 |                     | -      | SelectedAuth   | orizationProfile | s           | Cisco_IP          | _Phones       |                         |                          |
|               |                 |                     |        | Service-Type   |                  |             | Call Chec         | k             |                         |                          |
|               |                 |                     |        | StaticAssignm  | nent             |             | false             |               |                         |                          |
|               |                 |                     |        | StaticGroupA   | ssignment        |             | false             |               |                         |                          |
|               |                 |                     |        | StepData       |                  |             | 5= Radiu          | is.Service-Ty | /pe, 6= Radius.NAS-Poi  | t-Type, 7=MAB, 10=Intern |
|               |                 |                     |        | Total Certaint | y Factor         |             | 210               |               |                         |                          |
|               |                 |                     |        | UseCase        |                  |             | Host Loo          | kup           |                         |                          |
|               |                 |                     |        | User-Name      |                  |             | 20-BB-C           | 0-DE-06-AE    |                         |                          |
|               |                 |                     |        | UserType       |                  |             | Host              |               |                         |                          |
|               |                 |                     |        | cdpCachePlat   | form             |             | Cisco IP          | Phone 8941    | 1                       |                          |
|               |                 |                     |        | cdpUndefined   | 128              |             | 00:02:00          | 0             |                         |                          |
|               |                 |                     |        | ldpSystemDe    | escription       |             | Cisco IP          | Phone 8941,   | , V3, SCCP 9-3-4-17     |                          |

Wie Sie sehen können, ist der berechnete Gesamtfaktor für Sicherheit in diesem Szenario 210. Es liegt daran, dass das Endgerät dem Cisco-Device-Profil (mit einem Gesamtsicherheitsfaktor von 30) und dem Cisco-IP-Telefon-Profil (mit einem Gesamtsicherheitsfaktor von 40) entspricht. Da der Profiler beide Bedingungen im Profil Cisco-IP-Phone-8941 erfüllte, beträgt der Sicherheitsfaktor für dieses Profil 140 (70 für jedes Attribut gemäß Profilerstellungsrichtlinie). Zusammenfassung: 30+40+70+70=210.

## Fehlerbehebung

### Schritt 1: Überprüfung der von CDP/LLDP erfassten Informationen

```
switch#sh cdp neighbors g1/0/13 detail
------
Device ID: SEP20BBC0DE06AE
Entry address(es):
Platform: Cisco IP Phone 8941 , Capabilities: Host Phone Two-port Mac Relay
Interface: GigabitEthernet1/0/13, Port ID (outgoing port): Port 1
Holdtime : 178 sec
Second Port Status: Down
Version :
SCCP 9-3-4-17
advertisement version: 2
Duplex: full
Power drawn: 3.840 Watts
Power request id: 57010, Power management id: 3
Power request levels are:3840 0 0 0 0
Total cdp entries displayed : 1
switch#
switch#sh lldp neighbors g1/0/13 detail
_____
Chassis id: 0.0.0.0
Port id: 20BBC0DE06AE:P1
Port Description: SW Port
System Name: SEP20BBC0DE06AE.
System Description:
Cisco IP Phone 8941, V3, SCCP 9-3-4-17
Time remaining: 164 seconds
System Capabilities: B,T
Enabled Capabilities: B,T
Management Addresses - not advertised
Auto Negotiation - supported, enabled
Physical media capabilities:
  1000baseT(FD)
  100base-TX(FD)
  100base-TX(HD)
  10base-T(FD)
  10base-T(HD)
Media Attachment Unit type: 16
Vlan ID: - not advertised
MED Information:
   MED Codes:
        (NP) Network Policy, (LI) Location Identification
        (PS) Power Source Entity, (PD) Power Device
        (IN) Inventory
  H/W revision: 3
   F/W revision: 0.0.1.0
   S/W revision: SCCP 9-3-4-17
```

```
Serial number: PUC17140FBO
Manufacturer: Cisco Systems , Inc.
Model: CP-8941
Capabilities: NP, PD, IN
Device type: Endpoint Class III
Network Policy(Voice): VLAN 101, tagged, Layer-2 priority: 0, DSCP: 0
Network Policy(Voice Signal): VLAN 101, tagged, Layer-2 priority: 3, DSCP: 24
PD device, Power source: Unknown, Power Priority: Unknown, Wattage: 3.8
Location - not advertised
```

Total entries displayed: 1

Wenn keine der gesammelten Daten angezeigt wird, überprüfen Sie Folgendes:

 Überprüfen Sie den Status der Authentifizierungssitzung auf dem Switch (sollte erfolgreich sein):

| piborowi#show authentic | ation sessions int g1/0/13 details                     |
|-------------------------|--------------------------------------------------------|
| Interface:              | GigabitEthernet1/0/13                                  |
| MAC Address:            | 20bb.c0de.06ae                                         |
| IPv6 Address:           | Unknown                                                |
| IPv4 Address:           | Unknown                                                |
| User-Name:              | 20-BB-C0-DE-06-AE                                      |
| Status:                 | Authorized                                             |
| Domain:                 | VOICE                                                  |
| Oper host mode:         | multi-domain                                           |
| Oper control dir:       | both                                                   |
| Session timeout:        | N/A                                                    |
| Common Session ID:      | 0AE51820000002040099C216                               |
| Acct Session ID:        | 0x0000016                                              |
| Handle:                 | 0xAC0001F6                                             |
| Current Policy:         | POLICY_Gi1/0/13                                        |
| Local Policies:         |                                                        |
| Service Templat         | e: DEFAILT LINKSEC POLICY SHOULD SECURE (priority 150) |
| bervice iempide         | e. Dimoni_himone_rener_bhoonb_bheokh (priority 190)    |
| Server Policies:        |                                                        |
| Method status list:     |                                                        |
| Method                  | State                                                  |
| dot1x                   | Stopped                                                |
| mab                     | Authc Success                                          |

 Überprüfen Sie, ob CDP- und LLDP-Protokolle aktiviert sind. Überprüfen Sie, ob nicht standardmäßige Befehle für CDP/LLDP/etc. vorhanden sind. und wie diese den Attributabruf vom Endpunkt beeinflussen können

```
switch#sh running-config all | in cdp run
cdp run
switch#sh running-config all | in lldp run
lldp run
```

 Überprüfen Sie im Konfigurationsleitfaden für Ihr Endgerät, ob CDP/LLDP/etc. unterstützt wird.

#### Schritt 2: Gerätesensccache überprüfen

switch#show device-sensor cache interface g1/0/13
Device: 20bb.c0de.06ae on port GigabitEthernet1/0/13

\_\_\_\_\_

| Proto | Type:Name                 | Len | Val | lue |    |    |    |    |    |    |    |    |    |    |    |    |    |    |
|-------|---------------------------|-----|-----|-----|----|----|----|----|----|----|----|----|----|----|----|----|----|----|
| LLDP  | 6:system-description      | 40  | 0C  | 26  | 43 | 69 | 73 | 63 | бF | 20 | 49 | 50 | 20 | 50 | 68 | бF | бE | 65 |
|       |                           |     | 20  | 38  | 39 | 34 | 31 | 2C | 20 | 56 | 33 | 2C | 20 | 53 | 43 | 43 | 50 | 20 |
|       |                           |     | 39  | 2D  | 33 | 2D | 34 | 2D | 31 | 37 |    |    |    |    |    |    |    |    |
| CDP   | 6:platform-type           | 24  | 00  | 06  | 00 | 18 | 43 | 69 | 73 | 63 | 6F | 20 | 49 | 50 | 20 | 50 | 68 | 6F |
|       |                           |     | бE  | 65  | 20 | 38 | 39 | 34 | 31 | 20 |    |    |    |    |    |    |    |    |
| CDP   | 28:secondport-status-type | 7   | 00  | 1C  | 00 | 07 | 00 | 02 | 00 |    |    |    |    |    |    |    |    |    |

Wenn Sie keine Daten in diesem Feld sehen oder Informationen nicht vollständig sind, überprüfen Sie die Befehle 'Device-Sensor', insbesondere Filterlisten und Filterspezifikationen.

#### Schritt 3: Überprüfen Sie, ob Attribute im Radius-Accounting vorhanden sind.

Sie können überprüfen, ob der Befehl 'debug radius' auf dem Switch oder die Paketerfassung zwischen Switch und ISE verwendet wird.

Radius-Debuggen:

Mar 30 05:34:58.716: RADIUS(0000000): Send Accounting-Request to 1.1.1.1:1813 id 1646/85, len 378 Mar 30 05:34:58.716: RADIUS: authenticator 17 DA 12 8B 17 96 E2 0F - 5D 3D EC 79 3C ED 69 20 Mar 30 05:34:58.716: RADIUS: Vendor, Cisco [26] 40 [1] 34 "cdp-tlv= Mar 30 05:34:58.716: RADIUS: Cisco AVpair [26] 23 Mar 30 05:34:58.716: RADIUS: Vendor, Cisco Mar 30 05:34:58.716: RADIUS: Cisco AVpair [1] 17 "cdp-tlv= Mar 30 05:34:58.721: RADIUS: Vendor, Cisco [26] 59 [1] 53 "**lldp-tlv**= Mar 30 05:34:58.721: RADIUS: Cisco AVpair Mar 30 05:34:58.721: RADIUS: User-Name [1] 19 "20-BB-C0-DE-06-AE" Mar 30 05:34:58.721: RADIUS: Vendor, Cisco [26] 49 [1] 43 "audit-session-Mar 30 05:34:58.721: RADIUS: Cisco AVpair id=0AE518200000022800E2481C" [26] 19 Mar 30 05:34:58.721: RADIUS: Vendor, Cisco Mar 30 05:34:58.721: RADIUS: Cisco AVpair [1] 13 "vlan-id=101" Mar 30 05:34:58.721: RADIUS: Vendor, Cisco [26] 18 Mar 30 05:34:58.721: RADIUS: Cisco AVpair [1] 12 "method=mab" Mar 30 05:34:58.721: RADIUS: Called-Station-Id [30] 19 "F0-29-29-49-67-0D" Mar 30 05:34:58.721: RADIUS: Calling-Station-Id [31] 19 "20-BB-C0-DE-06-AE" Mar 30 05:34:58.721: RADIUS: NAS-IP-Address [4] 6 10.229.20.43 Mar 30 05:34:58.721: RADIUS: NAS-Port [5] 6 60000 Mar 30 05:34:58.721: RADIUS: NAS-Port-Id [87] 23 "GigabitEthernet1/0/13" 

 Mar 30 05:34:58.721: RADIUS:
 NAS-Port-Type
 [61] 6
 Ethernet

 Mar 30 05:34:58.721: RADIUS:
 Acct-Session-Id
 [44] 10
 "00000018"

 [15] Mar 30 05:34:58.721: RADIUS: Acct-Status-Type [40] 6 Watchdog [3] Mar 30 05:34:58.721: RADIUS: Event-Timestamp [55] 6 1301463298 Mar 30 05:34:58.721: RADIUS: Acct-Input-Octets [42] 6 538044 Mar 30 05:34:58.721: RADIUS: Acct-Output-Octets [43] 6 3201914 Mar 30 05:34:58.721: RADIUS: Acct-Input-Packets [47] 6 1686 Mar 30 05:34:58.721: RADIUS: Acct-Output-Packets [48] 6 35354 Mar 30 05:34:58.721: RADIUS: Acct-Delay-Time [41] 6 0 Mar 30 05:34:58.721: RADIUS(0000000): Sending a IPv4 Radius Packet Mar 30 05:34:58.721: RADIUS(0000000): Started 5 sec timeout Mar 30 05:34:58.737: RADIUS: Received from id 1646/85 10.62.145.51:1813, Accounting-response, len 20

#### Paketerfassung:

| Filter: radius.code==4                                                                           | <ul> <li>Expression Clear Apply</li> </ul> | Save Filter Filter        |              |                           |         |        |
|--------------------------------------------------------------------------------------------------|--------------------------------------------|---------------------------|--------------|---------------------------|---------|--------|
| No. Time So                                                                                      | urce                                       | Destination               | Protocol Len | gth Info                  |         |        |
| 27 2015-11-25 21:51:52.233942 10                                                                 | 0.229.20.43                                | 10.62.145.51              | RADIUS       | 432 Accounting-Request(4) | (id=86, | 1=390) |
| 77 2015-11-25 21:52:02.860652 1                                                                  | 0.229.20.43                                | 10.62.145.51              | RADIUS       | 333 Accounting-Request(4) | (id=87, | 1=291) |
|                                                                                                  |                                            |                           |              |                           |         |        |
| ٠                                                                                                |                                            |                           |              | III                       |         |        |
| ■ Frame 27: 432 bytes on wire (3456 bits), 432 byte                                              | s captured (3456 bits)                     |                           |              |                           |         |        |
| Ethernet II, Src: 58:f3:9c:6e:45:c3 (58:f3:9c:6e:                                                | 45:c3), Dst: 00:50:56:9                    | c:49:54 (00:50:56:9c:49:  | 54)          |                           |         |        |
| Internet Protocol Version 4, Src: 10.229.20.43 (1)                                               | 0.229.20.43), Dst: 10.6                    | 2.145.51 (10.62.145.51)   |              |                           |         |        |
| 🗄 User Datagram Protocol, Src Port: 1646 (1646), Ds                                              | t Port: 1813 (1813)                        |                           |              |                           |         |        |
| 🗆 Radius Protocol                                                                                |                                            |                           |              |                           |         |        |
| Code: Accounting-Request (4)                                                                     |                                            |                           |              |                           |         |        |
| Packet identifier: 0x56 (86)                                                                     |                                            |                           |              |                           |         |        |
| Length: 390                                                                                      |                                            |                           |              |                           |         |        |
| Authenticator: 7008a6239a5f3ddbcee380d648c4782d                                                  |                                            |                           |              |                           |         |        |
| [The response to this request is in frame 28]                                                    |                                            |                           |              |                           |         |        |
| 🖃 Attribute Value Pairs                                                                          |                                            |                           |              |                           |         |        |
| AVP: 1=40 t=Vendor-Specific(26) v=ciscoSystem                                                    | s(9)                                       |                           |              |                           |         |        |
|                                                                                                  | 06\000\024Cisco IP Phon                    | e 8941                    |              |                           |         |        |
| AVP: 1=23 t=Vendor-Specific(26) v=ciscoSystem                                                    | s(9)                                       |                           |              |                           |         |        |
|                                                                                                  | 34\000\003\000\002\000                     |                           |              |                           |         |        |
| □ AVP: 1=59 t=Vendor-Specific(26) v=ciscoSystem                                                  | s(9)                                       |                           |              |                           |         |        |
|                                                                                                  | 006\000&Cisco IP Phone                     | 8941, V3, SCCP 9-3-4-17   |              |                           |         |        |
| AVP: I=19 t=User-Name(1): 20-BB-C0-DE-06-AE                                                      | (2)                                        |                           |              |                           |         |        |
| H AVP: 1=49 t=vendor-specific(26) v=ciscosystem                                                  | s(9)                                       |                           |              |                           |         |        |
|                                                                                                  | s(9)                                       |                           |              |                           |         |        |
| AVP: I=18 L=vendor-specific(20) v=ciscosystem     Avp: I=18 t=vendor-specific(20) v=ciscosystem  | S(9)                                       |                           |              |                           |         |        |
| AVP: 1=19 L=Called-Station-10(30): F0-29-29-4     □ AVP: 1 10 t calling station td(31): 20 BP 60 |                                            |                           |              |                           |         |        |
| AVP: 1=19 L=Calling-Station-10(51): 20-66-00-                                                    | DE-00-AE                                   |                           |              |                           |         |        |
| AVP: 1=0 L=NAS-IP-Add ESS(4): 10.229.20.45     □ AVP: 1=6 t=NAS Bort(5): 60000                   |                                            |                           |              |                           |         |        |
| AVP: 1=0 L=NAS-POIL(3). 00000<br>AVP: 1=22 t=NAS-Port-Id(87): cigabitEtherpet1                   | /0/12                                      |                           |              |                           |         |        |
| AVP: 1-6 t-NAS-POIL-TU(6/): Gigabicecherhet(15)                                                  | /0/13                                      |                           |              |                           |         |        |
| AVP: 1-10 t-Acct-Session-Td(44): 00000018                                                        |                                            |                           |              |                           |         |        |
| AVP: 1=6 t=Acct-Terminate-Cause(49): Unknown(                                                    | 0)                                         |                           |              |                           |         |        |
| $\Rightarrow$ AVP: 1=6 t=4cct-Status-Type(40): Stop(2)                                           |                                            |                           |              |                           |         |        |
| AVP: 1=6 t=Event=Timestamp(55): Mar 30 2011                                                      | 07:37:53 00000000 Cent                     | ral European Davlight Ti  | me           |                           |         |        |
| $\blacksquare$ AVP: 1=6 t=4cct-Session-Time(46): 175                                             |                                            | rai za opcan bay right in | inc.         |                           |         |        |
| AVP: 1=6 t=4cct-Input-Octets(42): 544411                                                         |                                            |                           |              |                           |         |        |
| AVP: 1=6 t=Acct-Output-Octets(43): 3214015                                                       |                                            |                           |              |                           |         |        |
| AVP: ]=6 t=Acct-Input-Packets(47): 1706                                                          |                                            |                           |              |                           |         |        |
| AVP: 1=6 t=Acct-Output-Packets(48): 35467                                                        |                                            |                           |              |                           |         |        |
| AVP: 1=6 t=Acct-Delay-Time(41): 0                                                                |                                            |                           |              |                           |         |        |
|                                                                                                  |                                            |                           |              |                           |         |        |

### Schritt 4: Überprüfung des Profiler-Debug auf der ISE

Wenn die Attribute vom Switch gesendet wurden, kann überprüft werden, ob sie auf der ISE empfangen wurden. Um dies zu überprüfen, aktivieren Sie bitte die Profiler-Debug für den richtigen PSN-Knoten (Administration>System>Logging>Debug Log Configuration>PSN>Profiler>debug) und führen Sie die Authentifizierung des Endpunkts noch einmal durch.

Suchen Sie nach folgenden Informationen:

• Debug, der angibt, dass die RADIUS-Sonde Attribute empfangen hat:

```
2015-11-25 19:29:53,641 DEBUG [RADIUSParser-1-thread-1][]
cisco.profiler.probes.radius.RadiusParser -:::-
MSG_CODE=[3002], VALID=[true], PRRT_TIMESTAMP=[2015-11-25 19:29:53.637 +00:00],
ATTRS=[Device IP Address=10.229.20.43, RequestLatency=7,
NetworkDeviceName=deskswitch, User-Name=20-BB-C0-DE-06-AE,
NAS-IP-Address=10.229.20.43, NAS-Port=60000, Called-Station-ID=F0-29-29-49-67-0D,
Calling-Station-ID=20-BB-C0-DE-06-AE, Acct-Status-Type=Interim-Update,
Acct-Delay-Time=0, Acct-Input-Octets=362529, Acct-Output-Octets=2871426,
Acct-Session-Id=00000016, Acct-Input-Packets=1138, Acct-Output-Packets=32272,
Event-Timestamp=1301458555, NAS-Port-Type=Ethernet, NAS-Port-Id=GigabitEthernet1/0/13,
cisco-av-pair=cdp-tlv=cdpCachePlatform=Cisco IP Phone 8941 ,
cisco-av-pair=cdp-tlv=cdpUndefined28=00:02:00,
cisco-av-pair=lldp-tlv=lldpSystemDescription=Cisco IP Phone 8941\, V3\, SCCP 9-3-4-17,
cisco-av-pair=audit-session-id=0AE5182000002040099C216, cisco-av-pair=vlan-id=101,
cisco-av-pair=method=mab, AcsSessionID=ise13/235487054/2511, SelectedAccessService=Default
Network Access,
Step=11004, Step=11017, Step=15049, Step=15008, Step=15004, Step=11005,
NetworkDeviceGroups=Location#All Locations,
NetworkDeviceGroups=Device Type#All Device Types, Service-Type=Call Check,
```

CPMSessionID=0AE51820000002040099C216, AllowedProtocolMatchedRule=MAB, Location=Location#All Locations, Device Type=Device Type#All Device Types, ]

• Debuggen, das angibt, dass Attribute erfolgreich analysiert wurden:

```
2015-11-25 19:29:53,642 DEBUG [RADIUSParser-1-thread-1][]
cisco.profiler.probes.radius.RadiusParser -:::- Parsed IOS Sensor 1: cdpCachePlatform=[Cisco
IP Phone 8941]
2015-11-25 19:29:53,642 DEBUG [RADIUSParser-1-thread-1][]
cisco.profiler.probes.radius.RadiusParser -:::- Parsed IOS Sensor 2:
cdpUndefined28=[00:02:00]
2015-11-25 19:29:53,642 DEBUG [RADIUSParser-1-thread-1][]
cisco.profiler.probes.radius.RadiusParser -:::- Parsed IOS Sensor 3:
lldpSystemDescription=[Cisco IP Phone 8941, V3, SCCP
```

• Debug, der angibt, dass Attribute von Forwarder verarbeitet werden:

```
2015-11-25 19:29:53,643 DEBUG [forwarder-6][]
cisco.profiler.infrastructure.probemgr.Forwarder -: 20:BB:C0:DE:06:AE:ProfilerCollection:-
Endpoint Attributes:
ID:null
Name:null
MAC: 20:BB:C0:DE:06:AE
       Attribute:AAA-Server
                               value:ise13
       (... more attributes ...)
                              value:20-BB-C0-DE-06-AE
       Attribute:User-Name
       Attribute:cdpCachePlatform
                                      value:Cisco IP Phone 8941
       Attribute:cdpUndefined28
                                       value:00:02:00
       Attribute: 11dpSystemDescription value: Cisco IP Phone 8941, V3, SCCP 9-3-4-17
       Attribute:SkipProfiling value:false
```

Ein Forwarder speichert Endpunkte zusammen mit ihren Attributdaten in der Cisco ISE-Datenbank und benachrichtigt den Analyzer dann über neue Endpunkte, die in Ihrem Netzwerk erkannt wurden. Der Analyzer klassifiziert Endpunkte in die Endpunkt-Identitätsgruppen und speichert Endpunkte mit den entsprechenden Profilen in der Datenbank.

Schritt 5: Wenn der vorhandenen Auflistung für ein bestimmtes Gerät neue Attribute hinzugefügt werden, wird dieses Gerät/Endgerät in der Profilerstellungswarteschlange hinzugefügt, um zu überprüfen, ob dem Gerät je nach neuen Attributen ein anderes Profil zugewiesen werden muss:

```
2015-11-25 19:29:53,646 DEBUG [EndpointHandlerWorker-6-31-thread-1][]
cisco.profiler.infrastructure.profiling.ProfilerManager -:20:BB:C0:DE:06:AE:Profiling:-
Classify hierarchy 20:BB:C0:DE:06:AE
2015-11-25 19:29:53,656 DEBUG [EndpointHandlerWorker-6-31-thread-1][]
cisco.profiler.infrastructure.profiling.ProfilerManager -:20:BB:C0:DE:06:AE:Profiling:-
Policy Cisco-Device matched 20:BB:C0:DE:06:AE (certainty 30)
2015-11-25 19:29:53,659 DEBUG [EndpointHandlerWorker-6-31-thread-1][]
cisco.profiler.infrastructure.profiling.ProfilerManager -:20:BB:C0:DE:06:AE:Profiling:-
Policy Cisco-IP-Phone matched 20:BB:C0:DE:06:AE (certainty 40)
2015-11-25 19:29:53,663 DEBUG [EndpointHandlerWorker-6-31-thread-1][]
cisco.profiler.infrastructure.profiling.ProfilerManager -:20:BB:C0:DE:06:AE:Profiling:-
Policy Cisco-IP-Phone matched 20:BB:C0:DE:06:AE (certainty 40)
```

# Zugehörige Informationen

1. <u>http://www.cisco.com/c/dam/en/us/solutions/collateral/enterprise/design-zone-security/howto\_30\_ise\_profiling.pdf</u>

2. http://www.cisco.com/en/US/docs/security/ise/1.0/user\_guide/ise10\_prof\_pol.html